# Pre-Requisites and Settings for SRM DSC and Encryption/Decryption

# **Pre-Requisites:**

The system requirements for MGL SRM (e-procurement) are:

- 1.OS Platform: Windows
- 2.Browser: Only Internet explorer version 10 and above
- 3.Pop-up Blocker: OFF
- 4. Internet connectivity: Required
- 5.JAVA Runtime: Version 8 update 141 or above (32 bit mandatory)
- 6.ActiveX settings: Enabled (Steps mentioned in the Technical settings section)
- 7.Compatibility view: Enabled (Steps mentioned in the Technical settings section)

(For https://mglsrmportal.mahanagargas.com:44302/irj/portal)

8.Browser protected mode: Off

9.Digital signature- Class III DSC to be Installed and plug-in. Drivers for DSC to be properly installed.

# **Technical Settings of PC/Laptop:**

# **1.COMPATIBILITY VIEW SETTING:**

Go to Tools -> Compatibility View Settings -> Add SRM Link https://mglsrmportal.mahanagargas.com:44302/irj/portal (URL as per the environment) -> Close Internet Options> General tab> if "Delete browsing history on exit" is checked, uncheck it. Clearing History also clears the Compatibility View list.

Sites might stay in the Compatibility View list (theoretically they should) if the site is in Favourites and "Preserve favourites website data" is checked on the Delete Browsing History

#### Compatibility View Settings

| Change Compatibility View Settings                  |           |
|-----------------------------------------------------|-----------|
| Add this website:                                   |           |
| 1                                                   | Add       |
| Websites you've added to Compatibility View:        |           |
| mahanagargas.com                                    | Remove    |
|                                                     |           |
| $\square$                                           |           |
|                                                     |           |
|                                                     |           |
|                                                     |           |
|                                                     |           |
| Display intranet sites in Compatibility View        |           |
| Use Microsoft compatibility lists                   |           |
| Learn more by reading the Internet Explorer privacy | statement |
|                                                     |           |
|                                                     | Close     |

 $\times$ 

### 2. ADD SRM URLS to trusted sites in IE(Browser settings):

Add MGL e-Tender sites to Trusted Sites zone.

- In Internet Explorer, go to Tools > Internet Options...
   Click on Security tab, and then click Trusted sites zone.
- 3. Click Sites... button.
- 4. In the Add this Web site to the zone: text box, type
- https://mglsrmportal.mahanagargas.com:44302/irj/portal (Portal URLs for all environments)
- 5. Click on ADD button and click on CLOSE.
- 6. Again Click OK button to confirm and close Security tab.

# 3. Microsoft Visual C++ 2010 X 86 redistributable package:

Open control Panel -> Program and Features -> Check whether Microsoft Visual C++ 2010 X 86 redistributable package is installed on your PC:

|                         | Panel > Programs > Programs and Features                              |                                |              |         |                  |
|-------------------------|-----------------------------------------------------------------------|--------------------------------|--------------|---------|------------------|
| ome                     | Uninstall or change a program                                         |                                |              |         |                  |
| pdates<br>eatures on or | To uninstall a program, select it from the list and then click Uninst | tall, Change, or Repair.       |              |         |                  |
|                         | Organize 🝷 Uninstall                                                  |                                |              |         |                  |
|                         | Name                                                                  | Publisher                      | Installed On | Size    | Version          |
|                         | 📕 Adobe Acrobat Reader DC                                             | Adobe Systems Incorporated     | 19-04-2021   | 398 MB  | 21.001.20149     |
|                         | 4 HttpWatch Basic 13.1.7                                              | Neumetrix Limited              | 16-04-2021   |         | 13.1.7           |
|                         | ZMicrosoft Edge WebView2 Runtime                                      | Microsoft Corporation          | 16-04-2021   |         | 89.0.774.77      |
|                         | 💽 Microsoft Edge                                                      | Microsoft Corporation          | 16-04-2021   |         | 89.0.774.77      |
|                         | 📀 Google Chrome                                                       | Google LLC                     | 16-04-2021   | 362 MB  | 90.0.4430.72     |
|                         | <ul> <li>Microsoft OneDrive</li> </ul>                                | Microsoft Corporation          | 08-04-2021   | 151 MB  | 21.052.0314.0001 |
|                         | 📫 Microsoft Teams                                                     | Microsoft Corporation          | 05-04-2021   | 103 MB  | 1.4.00.7174      |
|                         | 60 GoToMeeting 10.16.0.19598                                          | LogMeIn, Inc.                  | 03-04-2021   |         | 10.16.0.19598    |
|                         | 🚺 Microsoft 365 - en-us                                               | Microsoft Corporation          | 23-03-2021   | 0.99 GB | 16.0.13801.20360 |
|                         | 🔬 Java SE Development Kit 8 Update 281                                | Oracle Corporation             | 17-03-2021   | 287 MB  | 8.0.2810.9       |
|                         | 🕌 Java 8 Update 281                                                   | Oracle Corporation             | 17-03-2021   | 108 MB  | 8.0.2810.9       |
|                         | Microsoft Visual C++ 2010 x86 Redistributable - 10.0.30319            | Microsoft Corporation          | 10-03-2021   | 743 KB  | 10.0.30319       |
|                         | AnyDesk                                                               | philandro Software GmbH        | 09-03-2021   | 2.00 MB | ad 6.2.3         |
|                         | 🔉 ePass2003                                                           | Feitian Technologies Co., Ltd. | 08-03-2021   |         | 1.1.18.901       |
|                         | 🔁 TeamViewer 14                                                       | TeamViewer                     | 08-03-2021   |         | 14.1.3399        |
|                         | 🔯 Mozilla Maintenance Service                                         | Mozilla                        | 25-02-2021   | 233 KB  | 85.0.2.7709      |
|                         | 📫 Mozilla Firefox 85.0.2 (x64 en-US)                                  | Mozilla                        | 25-02-2021   | 199 MB  | 85.0.2           |

If not installed ,you can download and install from below URL:

https://www.microsoft.com/en-in/download/details.aspx?id=5555

# **4.JAVA Configuration:**

Go to the Control Panel

Adjust your computer's settings

| 😓 Administrative Tools            | ASUS Smart Gesture           | 🔣 AutoPlay                   | 🐌 Backup and Restore (Windows 7)     | 🛃 Color Management                                                                                                    |
|-----------------------------------|------------------------------|------------------------------|--------------------------------------|----------------------------------------------------------------------------------------------------|
| 🜒 Credential Manager              | 💣 Date and Time              | 🐻 Default Programs           | 🥔 Device Manager                     | n Devices and Printers                                                                                                    |
| 🚱 Ease of Access Center           | File Explorer Options        | le History                   | 🗼 Fonts                              | Indexing Options                                                                                                    |
| 関 Intel® HD Graphics              | Intel® PROSet/Wireless Tools | 🍖 Internet Options           | 🛓 Java                               | 👞 Keyboard                                                                                                    |
| Mail (Microsoft Outlook) (32-bit) | Mouse                        | 💐 Network and Sharing Center | A Phone and Modem                    | 🍞 Power Options                                                                                                    |
| Programs and Features             | 🔈 Recovery                   | 🔗 Region                     | interstant and Desktop Connections 😽 | Name and the second state of the second state of the second state |
| Y Security and Maintenance        | 🙆 SmartAudio                 | Sound                        | 🌒 Speech Recognition                 | 🗊 Storage Spaces                                                                                                    |
| Sync Center                       | 😒 System                     | Taskbar and Navigation       | 📕 Troubleshooting                    | 🍇 User Accounts                                                                                                    |
| 📽 Windows Defender Firewall       | 📳 Windows Mobility Center    | 🍃 Work Folders               |                                      |                                                                                                    |

| Adjust your computer's setting    | 5                             |                            |                                   |                                |
|-----------------------------------|-------------------------------|----------------------------|-----------------------------------|--------------------------------|
| Administrative Tools              | ASUS Smart Gesture            | AutoPlay                   | Backup and Restore (Windows 7)    | Color Management               |
| 8 Credential Manager              | Date and Time                 | S Default Programs         | J Device Manager                  | P Devices and Printers         |
| SEase of Access Center            | File Explorer Options         | File History               | , Fonts                           | A Indexing Options             |
| 🛃 Intel 8 HD Graphics             | Intel # PROSet/Wireless Tools | 😭 Internet Options         | 🕼 Java                            | 👡 Keyboard                     |
| Mail (Microsoft Outlook) (32-bit) | @ Mouse                       | Network and Sharing Center | Phone and Modern                  | Power Options                  |
| Programs and Features             | Recovery                      | P Region                   | SemoteApp and Desktop Connections | SAP GUI Configuration (32-bit) |
| Y Security and Maintenance        | SmartAudio                    | Sound                      | Ø Speech Recognition              | Storage Spaces                 |
| Sync Center                       | System                        | Taskbar and Navigation     | Troubleshooting                   | & User Accounts                |
| Windows Defender Firewall         | Windows Mobility Center       | Work Folders               |                                   |                                |

Click on java, click on the about button and make sure the java version is atleast 8 update 141 or above.

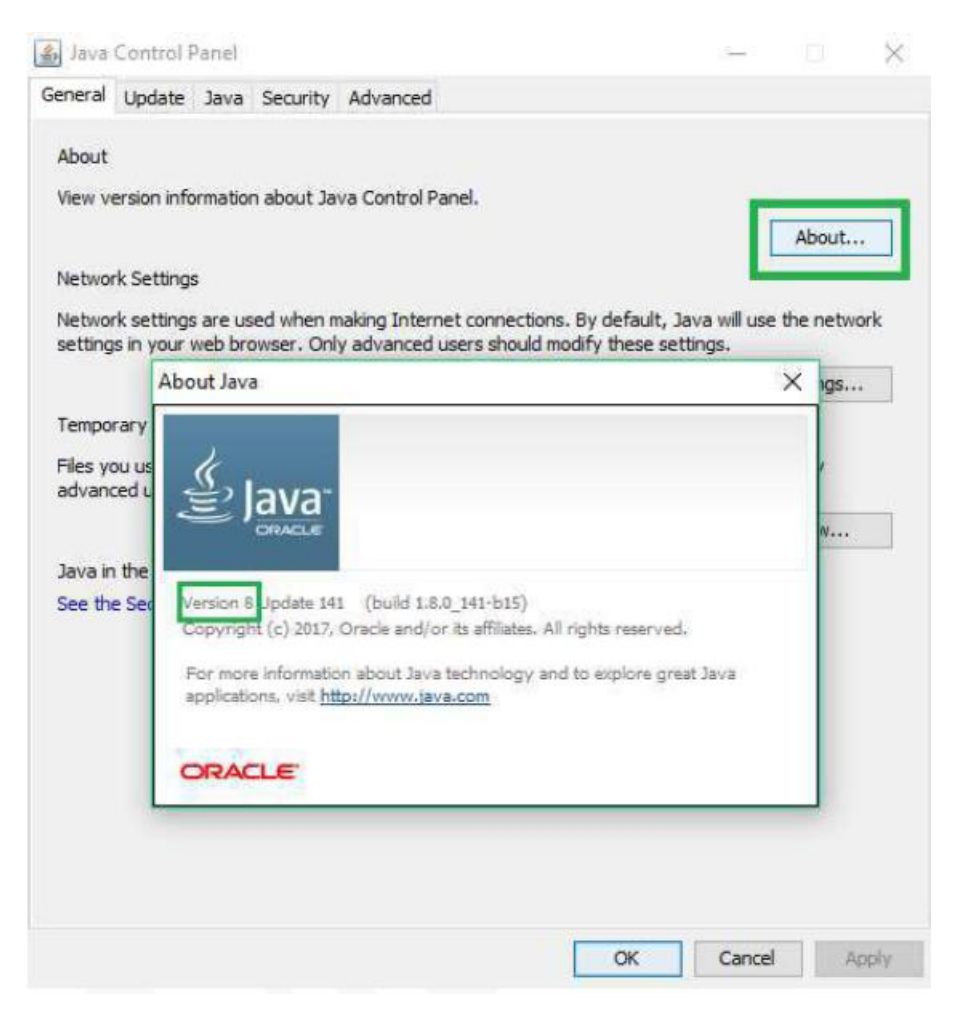

Go to the Security Tab, check on Enable java content in the browser Select the security settings a high And click on edit Site List

Press the add button and enter the SRM e-Tender URLs(All environments).

https://mglsrmportal.mahanagargas.com:44302/irj/portal

| 🛓 Java Control Panel                                                                                                    | _                     |               | $\times$ |
|----------------------------------------------------------------------------------------------------|-----------------------|---------------|----------|
| General Update Java Security Advanced                                                                                               |                       |               |          |
| Enable Java content for browser and Web Start applications                                                                          |                       |               |          |
| Security level for applications not on the Exception Site list                                                                      |                       |               |          |
| 🔿 Very High                                                                                                    |                       |               |          |
| Only Java applications identified by a certificate from a trust<br>to run, and only if the certificate can be verified as not revok | ed autho<br>ed.       | ority are all | owed     |
| High                                                                                                    |                       |               |          |
| Java applications identified by a certificate from a trusted au<br>run, even if the revocation status of the certificate cannot be  | thority a<br>verified | re allowed    | to       |
| Exception Site List                                                                                                    |                       |               |          |
| Applications launched from the sites listed below will be allow appropriate security prompts.                                       | ed to ru              | n after the   | E.       |
| https://mglsrmportal.mahanagargas.com:44302/irj/por                                                                                 |                       |               |          |
| ~                                                                                                    | E                     | dit Site Lis  | t        |
| Restore Security Prompts                                                                                                    | Mana                  | ge Certific   | ates     |
| OK                                                                                                    | C                     | Cancel        | Apply    |

and press ok

# 5. ACTIVE-X CONTROL SETTINGS:

Check and maintain the IE settings as shown in below screenshots at the following path:

Go to -> Tools -> Internet options -> Security -> Trusted sites -> Custom level -> Select Enable/Prompt radio button for following properties:

| AND CO. IN CO.                                                                                                    |                                    |          |   |
|----------------------------------------------------------------------------------------------------|------------------------------------|----------|---|
|                                                                                                    | Framework                          |          | - |
|                                                                                                    | Disable                            |          |   |
|                                                                                                    | Enable                             |          |   |
|                                                                                                    | Promot                             |          |   |
| 28                                                                                                    | (AMI browser applications          |          |   |
| 100                                                                                                    | Disable                            |          |   |
|                                                                                                    | Enable                             |          |   |
|                                                                                                    | Prompt                             |          |   |
| - GB ;                                                                                                    | (PS documents                      |          |   |
|                                                                                                    | ) Disable                          |          |   |
| (                                                                                                    | Enable                             |          |   |
| (                                                                                                    | O Prompt                           |          |   |
| 100                                                                                                    | Framework-reliant components       |          |   |
| ,NET                                                                                                    | Termissions for companents with m  | anifests |   |
| NET                                                                                                    | Permissions for components whit ma |          |   |
|                                                                                                    |                                    |          |   |
| <                                                                                                    |                                    |          |   |
| <ul> <li>.NET</li> <li>.NET</li> <li>.NET</li> <li>.NET</li> <li>.NET</li> <li>.NET</li> <li>.NET</li> <li>.NET</li> <li>.NET</li> <li>.NET</li> <li>.NET</li> <li>.NET</li> <li>.NET</li> <li>.NET</li> <li>.NET</li> <li>.NET</li> <li></li></ul> | Fect after you restart your comput | er       |   |
| *Takes ef                                                                                                    | fect after you restart your comput | er       |   |

|                          | Framework-reliant comp                                                                                                    | ponents              |       |
|--------------------------|----------------------------------------------------------------------------------------------------|----------------------|-------|
|                          | ermissions for compone                                                                                                    | nts with manifests   |       |
| (                        | ) Disable                                                                                                    |                      |       |
| 0                        | High Safety                                                                                                    |                      |       |
| F F                      | lun components not sigr                                                                                                    | ned with Authenticod | de    |
| (                        | ) Disable                                                                                                    |                      |       |
| 0                        | Enable                                                                                                    |                      |       |
| - (                      | ) Prompt                                                                                                    |                      |       |
| 1                        | tun components signed                                                                                                    | with Authenticode    |       |
| (                        | ) Disable                                                                                                    |                      |       |
| 9                        | ) Enable                                                                                                    |                      |       |
| Bank                     | ) Prompt                                                                                                    |                      |       |
| Activ                    | ex controls and plug-ins                                                                                                    |                      |       |
|                          | Disable                                                                                                    |                      |       |
| 1                        | Enable                                                                                                    |                      |       |
| <                        |                                                                                                    |                      | >     |
| *Takes ef                | fect after you restart yo                                                                                                    | ur computer          |       |
|                          | m settings                                                                                                    |                      |       |
| leset custo              | and the set of the set of the set |                      | David |
| Reset custo<br>Reset to: | Medium (default)                                                                                                    | ~                    | Keset |

3.

Settings Allow ActiveX Filtering ~ O Disable Enable Allow previously unused ActiveX controls to run without prom O Disable Enable Allow Scriptlets O Disable Enable O Prompt Automatic prompting for ActiveX controls O Disable • Enable Binary and script behaviors Administrator approved
 Disable < > \*Takes effect after you restart your computer Reset custom settings Reset to: Medium (default) ¥ Reset... OK Cancel

× Security Settings - Trusted Sites Zone Settings Binary and script behaviors ~ Administrator approved O Disable Enable Display video and animation on a webpage that does not use Oisable O Enable Download signed ActiveX controls O Disable Enable O Prompt Download unsigned ActiveX controls Disable O Enable O Prompt Thitialize and errint Active? controle not marked as safe for e. < \*Takes effect after you restart your computer Reset custom settings Reset to: Medium (default) Reset... v OK Cancel 4.

×

| 1.1                                                         | nitialize and script ActiveX cont                                                                                                    | rols not marked            | as safe for si |
|-------------------------------------------------------------|----------------------------------------------------------------------------------------------------|----------------------------|----------------|
| (                                                           | Disable                                                                                                    |                            |                |
| (                                                           | ) Enable                                                                                                    |                            |                |
| (                                                           | Prompt                                                                                                    |                            |                |
|                                                             | Only allow approved domains to                                                                                                    | use ActiveX wit            | hout prompt    |
| (                                                           | Disable                                                                                                    |                            |                |
| (                                                           | ) Enable                                                                                                    |                            |                |
| 😺 F                                                         | Run ActiveX controls and plug-in                                                                                                    | IS                         |                |
| (                                                           | Administrator approved                                                                                                    |                            |                |
| (                                                           | ) Disable                                                                                                    |                            |                |
| (                                                           | <ul> <li>Enable</li> </ul>                                                                                                    |                            |                |
| (                                                           | Prompt                                                                                                    |                            |                |
| 🥥 F                                                         | Run antimalware software on Ar                                                                                                    | ctiveX controls            |                |
|                                                             | S 11                                                                                                    |                            |                |
| 0                                                           | Disable                                                                                                    |                            |                |
|                                                             | <ul> <li>Disable</li> <li>Enable</li> </ul>                                                                                                    |                            |                |
| 0                                                           | <ul> <li>Disable</li> <li>Enable</li> <li>Erript ActiveY controls marked a</li> </ul>                                                                               | afa for ecription          |                |
| <                                                           | Disable     Enable     Crint ActiveV controls marked e                                                                                                    | afa for corintino          | *              |
| <                                                           | Disable     Enable     Script Active     controls marked s fect after you restart your com                                                                          | afe for corinting<br>puter | * >            |
| <ul> <li>( ( ( ( ( ( ( ( ( ( ( ( ( ( ( ( ))))))))</li></ul> | <ul> <li>Disable</li> <li>Enable</li> <li>Script Active V controls marked a</li> <li>fect after you restart your compositions</li> </ul>                            | afa for exciption<br>puter | *              |
| *Takes eff<br>Reset custo<br>Reset to:                      | <ul> <li>Disable</li> <li>Enable</li> <li>Script Active V controls marked e</li> <li>fect after you restart your composettings</li> <li>Medium (default)</li> </ul> | afa for prointion<br>puter | * >            |
| *Takes eff<br>Reset custo<br>Reset to:                      | Disable     Enable     Forther you restart your comp m settings     Medium (default)                                                                                | afe for ecription<br>puter | * ><br>Reset   |
| *Takes eff<br>Reset custo<br>Reset to:                      | Disable     Enable     Frable     Forther controls marked a fect after you restart your comp m settings     Medium (default)                                        | afa for printion<br>puter  | * ><br>Reset   |

| 🥥 S         | cript ActiveX controls marked safe fo | or scripting* | i i   |   |
|-------------|---------------------------------------|---------------|-------|---|
| - (         | ) Disable                             |               |       |   |
| (           | Enable                                |               |       |   |
| 0           | ) Prompt                              |               |       |   |
| Down        | loads                                 |               |       |   |
| P F         | le download                           |               |       | l |
| 0           | ) Disable                             |               |       |   |
|             | Enable                                |               |       |   |
| P F         | ont download                          |               |       |   |
| 9           | ) Disable                             |               |       |   |
|             | Enable                                |               |       |   |
|             | ) Prompt                              |               |       |   |
| Enab        | e .NET Framework setup                |               |       |   |
|             | Isable                                |               |       |   |
| Miner       | hable                                 |               |       |   |
| <           |                                       |               | >     |   |
| *Takes eff  | ect after you restart your computer   |               |       |   |
|             |                                       |               |       |   |
| Reset custo | m settings                            |               |       |   |
| Depart has  | Medium (default)                      | ~             | Reset |   |
| Reset to:   | 1 The feltigetter i feltie i feltie i |               |       |   |

Х

×

×

| I*IISCC                                | ellaneous                                                                                                    |                    | ~           |
|----------------------------------------|----------------------------------------------------------------------------------------------------|--------------------|-------------|
|                                        | Access data sources across domain:                                                                                                    | s                  |             |
|                                        | Disable                                                                                                    |                    |             |
| (                                      | ) Enable                                                                                                    |                    |             |
| (                                      | Prompt                                                                                                    |                    |             |
|                                        | Allow dragging of content between                                                                                                    | domains into       | separate wi |
| (                                      | <ul> <li>Disable</li> </ul>                                                                                                    |                    |             |
| (                                      | ) Enable                                                                                                    |                    |             |
|                                        | Allow dragging of content between                                                                                                    | domains into       | the same wi |
| 0                                      | Disable                                                                                                    |                    |             |
| (                                      | ) Enable                                                                                                    |                    |             |
|                                        | Allow META REFRESH                                                                                                    |                    |             |
| (                                      | ) Disable                                                                                                    |                    |             |
|                                        |                                                                                                    |                    |             |
| 0                                      | Enable                                                                                                    |                    |             |
|                                        | <ul> <li>Enable</li> <li>Allow scripting of Microsoft web bro</li> </ul>                                                                             | wser control       |             |
|                                        | Enable     Allow scripting of Microsoft web bro     Disable                                                                                          | wser control       | >           |
| <                                      | Enable     Enable     Microsoft web bro     Disable     fect after you restart your compute                                                          | wser control<br>er | >           |
| ₹<br>*Takes eff                        | Enable     Enable     Increable     Disable     fect after you restart your compute                                                                  | wser control       | >           |
| *Takes eff                             | Enable     Allow scripting of Microsoft web bro     Disable fect after you restart your compute m settings                                           | wser control<br>er | >           |
| *Takes eff<br>Reset custo<br>Reset to: | Enable     Allow scripting of Microsoft web bro     Disable fect after you restart your compute om settings     Medium (default)                     | er                 | > Reset     |
| Takes eff<br>Reset custo<br>Reset to:  | Enable     Allow scripting of Microsoft web bro     Disable fect after you restart your compute om settings     Medium (default)                     | er                 | > Reset     |
| Takes eff<br>Reset custo<br>Reset to:  | Enable     Enable     Iliow scripting of Microsoft web bro     Disable     fect after you restart your compute     mom settings     Medium (default) | er                 | Reset       |

Security Settings - Trusted Sites Zone

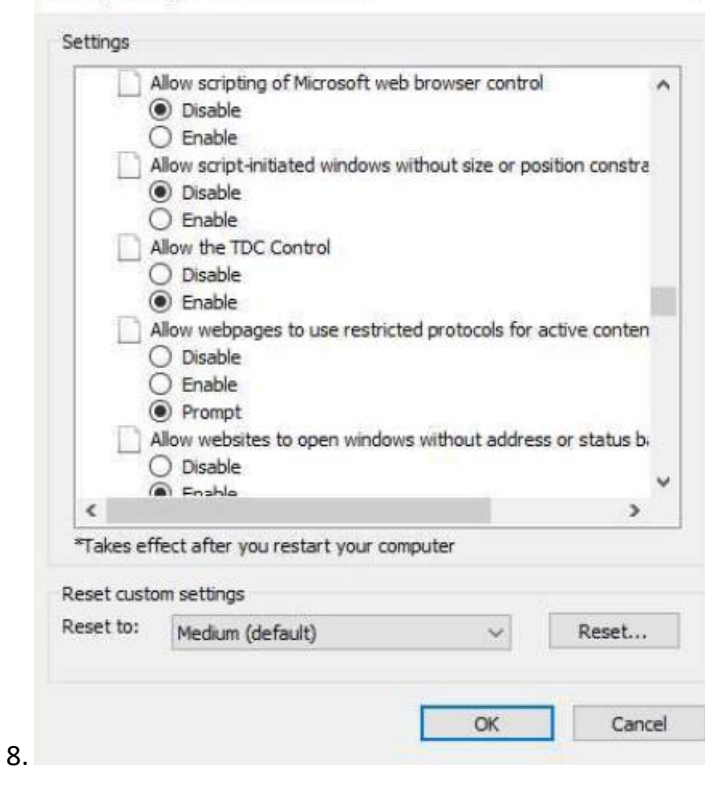

|                                        | Jisplay mixed content                                                                                                 |                            |               |
|----------------------------------------|----------------------------------------------------------------------------------------------------|----------------------------|---------------|
| - (                                    | ) Disable                                                                                                    |                            |               |
| (                                      | Enable                                                                                                    |                            |               |
| (                                      | ) Prompt                                                                                                    |                            |               |
|                                        | Don't prompt for client certificat                                                                                    | e selection wher           | n only one ce |
| (                                      | Disable                                                                                                    |                            |               |
| (                                      | ) Enable                                                                                                    |                            |               |
|                                        | Drag and drop or copy and past                                                                                        | e files                    |               |
| 9                                      | ) Disable                                                                                                    |                            |               |
| 9                                      | Enable                                                                                                    |                            |               |
| D                                      | ) Prompt                                                                                                    |                            |               |
|                                        | nable MIME Sniffing                                                                                                   |                            |               |
| (                                      |                                                                                                    |                            |               |
| 6                                      | Enable                                                                                                    |                            |               |
| -                                      | Enable                                                                                                    | o uploading files          | to a cerver   |
|                                        | Enable<br>Include local directory path whe<br>Disable                                                                 | n uploading files          | to a server   |
| <                                      | Enable Indude local directory path whe     Dirable                                                                    | n uploading files          | to a server   |
| <                                      | Enable Include local directory path whe     Dirable     fect after you restart your com                               | n uploading files<br>puter | to a server   |
| <                                      | Enable Include local directory path whe     Dirable fect after you restart your com                                   | n uploading files<br>puter | to a server   |
| <                                      | Enable Include local directory path whe     Dirable fect after you restart your com     settings                      | n uploading files<br>puter | i to a server |
| *Takes ef<br>Reset custo<br>Reset to:  | Enable Include local directory path whe     Dirable fect after you restart your com     settings     Medium (default) | n uploading files<br>puter | Reset         |
| *Takes eff<br>Reset custo<br>Reset to: | Enable Include local directory path whe     Dirable fect after you restart your com om settings Medium (default)      | n uploading files<br>puter | Reset         |
| *Takes ef<br>Reset custo<br>Reset to:  | Enable Include local directory path whe     Dirable fect after you restart your com om settings Medium (default)      | n uploading files<br>puter | Reset         |

×

| ]]                                    | nclude local directory pa      | th when uploading file       | es to a server |
|---------------------------------------|--------------------------------|------------------------------|----------------|
| - (                                   | ) Disable                      |                              |                |
| (                                     | Enable                         |                              |                |
| 1                                     | aunching applications a        | nd unsafe files              |                |
| (                                     | ) Disable                      |                              |                |
| (                                     | ) Enable                       |                              |                |
| (                                     | Prompt                         |                              |                |
| 1                                     | aunching programs and          | files in an IFRAME           |                |
| (                                     | ) Disable                      |                              |                |
| (                                     | ) Enable                       |                              |                |
| -                                     | Prompt                         |                              |                |
|                                       | lavigate windows and fi        | ames across different        | domains        |
| 9                                     | Disable                        |                              |                |
| 5                                     | ) Enable                       |                              |                |
| -                                     | ) Prompt                       |                              |                |
|                                       | lander lansov hitere           |                              | >              |
| <                                     | fect after you restart yr      | ur computer                  |                |
| <<br>*Takes ef                        |                                | and the second second second |                |
| <<br>*Takes ef                        |                                |                              |                |
| *Takes ef<br>Reset custo              | m settings                     |                              |                |
| *Takes ef<br>Reset custo<br>Reset to: | m settings<br>Medium (default) | ~                            | Reset          |

| 11                                    |                                                                                                    |   |         |
|---------------------------------------|----------------------------------------------------------------------------------------------------|---|---------|
| 1                                     | Render legacy filters                                                                                                 |   |         |
| (                                     | 🔵 Disable                                                                                                    |   |         |
| (                                     | Enable                                                                                                    |   |         |
|                                       | Submit non-encrypted form data                                                                                        |   |         |
| (                                     | 🔵 Disable                                                                                                    |   |         |
| (                                     | Enable                                                                                                    |   |         |
| (                                     | Prompt                                                                                                    |   |         |
| DI                                    | Jse Pop-up Blocker                                                                                                    |   |         |
| (                                     | <ul> <li>Disable</li> </ul>                                                                                           |   |         |
| (                                     | ) Enable                                                                                                    |   |         |
| DI                                    | Jse Windows Defender SmartScreen                                                                                      |   |         |
| - (                                   | 🔿 Disable                                                                                                    |   | -       |
| (                                     | Enable                                                                                                    |   | 3       |
|                                       | Contraction and the second second                                                                                     |   |         |
| Di                                    | Jserdata persistence                                                                                                  |   |         |
|                                       | Disable                                                                                                    |   |         |
|                                       | Jserdata persistence<br>Disable<br>Enable                                                                             |   |         |
|                                       | Jserdata persistence<br>Disable<br>Enable                                                                             |   | >       |
| <                                     | Jserdata persistence<br>Disable<br>Finable<br>fect after you restart your computer                                    |   | >       |
| *Takes ef                             | Jserdata persistence<br>Disable<br>Frable<br>fect after you restart your computer<br>om settings                      | • | >       |
| *Takes ef<br>Reset custo<br>Reset to: | Jserdata persistence<br>Disable<br>Finable<br>fect after you restart your computer<br>om settings<br>Medium (default) | ~ | > Reset |

×

Security Settings - Trusted Sites Zone Settings 🗋 Websites in less privileged web content zone can navigate in 🔺 O Disable • Enable O Prompt Scripting Active scripting • Enable O Prompt S Allow Programmatic clipboard access O Disable O Enable Prompt Allow status bar updates via script O Disable Enable < > \*Takes effect after you restart your computer Reset custom settings Reset to: Reset... Medium (default) ~ OK Cancel 12.

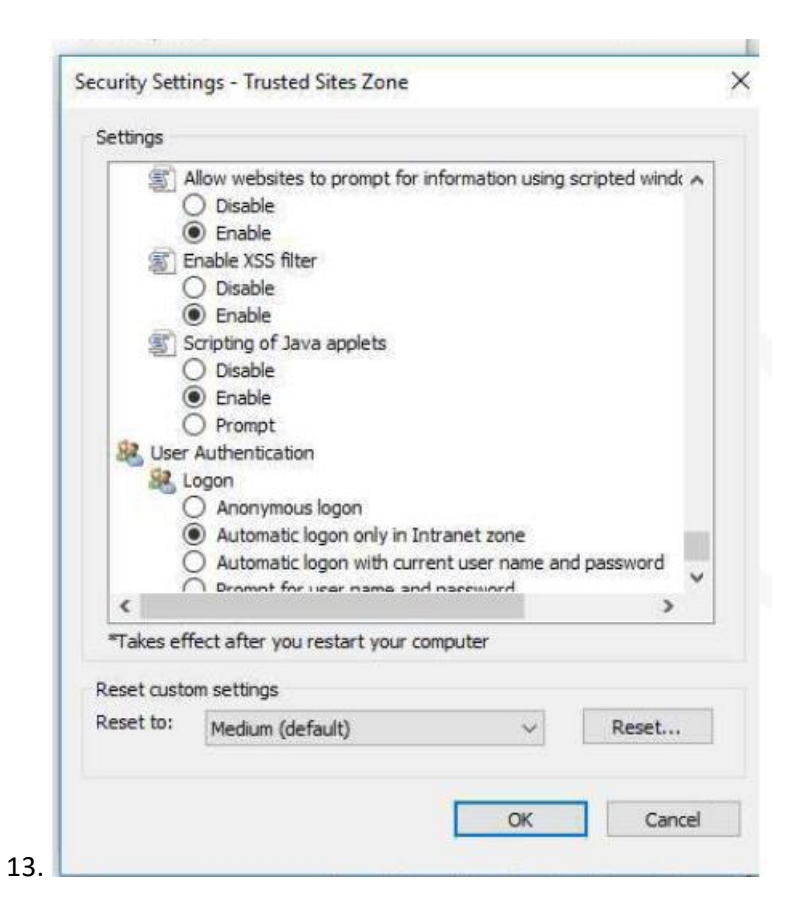

### 6. Run Browser as Administrator

Right click on IE and Run as Administrator and open the SRM link.

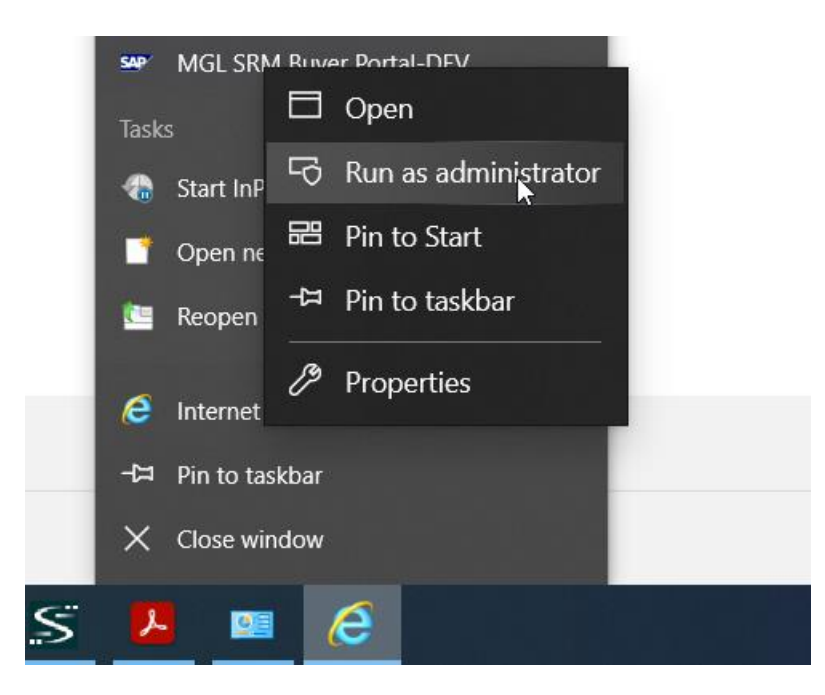